# Comprensión y configuración de EAP-TLS con un WLC e ISE

# Contenido

Introducción **Prerequisites** Requirements **Componentes Utilizados Antecedentes** Flujo EAP-TLS Pasos del flujo EAP-TLS Configurar Controlador de LAN inalámbrica de Cisco ISE con Cisco WLC Configuración de EAP-TLS Configuración de WLC en ISE Creación de un usuario nuevo en ISE Certificado de confianza en ISE **Cliente para EAP-TLS** Descargar certificado de usuario en el equipo cliente (escritorio de Windows) Perfil inalámbrico para EAP-TLS Verificación Troubleshoot

# Introducción

Este documento describe cómo configurar una red de área local inalámbrica (WLAN) con 802.1X y protocolo de autenticación extensible EAP-TLS

# Prerequisites

## Requirements

Cisco recomienda que tenga conocimiento sobre estos temas:

- Proceso de autenticación 802.1X
- Certificados

## **Componentes Utilizados**

La información que contiene este documento se basa en las siguientes versiones de software y

hardware.

- WLC 3504 versión 8.10
- Identity Services Engine (ISE) versión 2.7

The information in this document was created from the devices in a specific lab environment. All of the devices used in this document started with a cleared (default) configuration. Si tiene una red en vivo, asegúrese de entender el posible impacto de cualquier comando.

# Antecedentes

## Flujo EAP-TLS

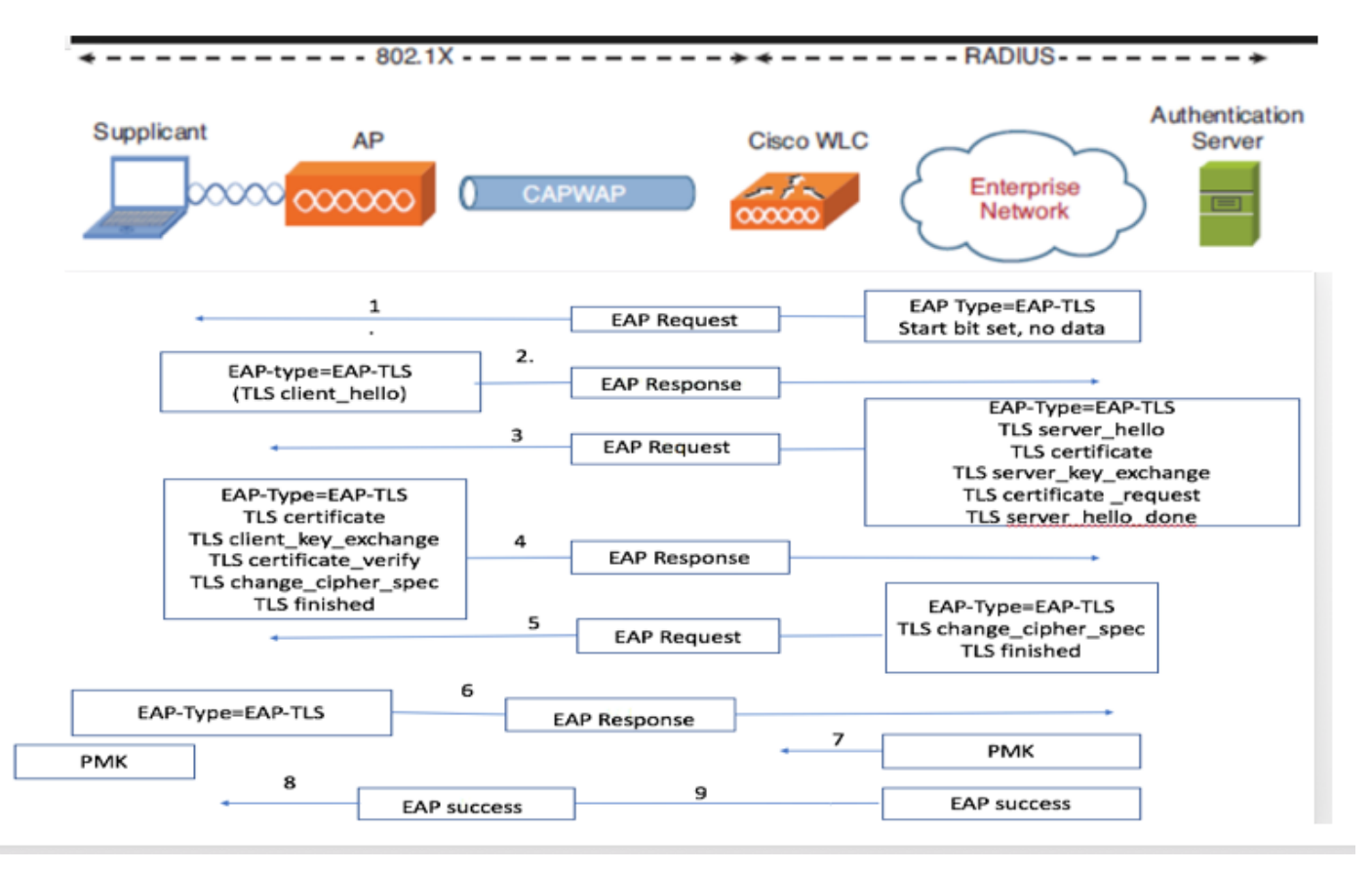

#### Pasos del flujo EAP-TLS

- El cliente inalámbrico se asocia al punto de acceso (AP). El AP no permite que el cliente envíe ningún dato en este punto y envía una solicitud de autenticación.El solicitante responde entonces con una identidad de respuesta EAP. El WLC luego comunica la información de la ID de usuario al servidor de autenticación. El servidor RADIUS responde al cliente con un paquete de inicio EAP-TLS. La conversación EAP-TLS comienza en este punto.
- 2. El par envía una respuesta EAP al servidor de autenticación que contiene un mensaje de intercambio de señales "client\_hello", un cifrado que se establece en NULL
- 3. El servidor de autenticación responde con un paquete de desafío de acceso que contiene:

TLS server\_hello handshake message certificate server\_key\_exchange
certificate request
server\_hello\_done.

4. El cliente responde con un mensaje EAP-Response que contiene:

Certificate  $\neg$  Server can validate to verify that it is trusted.

client\_key\_exchange

certificate\_verify  $\neg$  Verifies the server is trusted

change\_cipher\_spec

TLS finished

5.Después de que el cliente se autentique con éxito, el servidor RADIUS responde con un desafío de acceso, que contiene el mensaje "change\_cipher\_spec" y entrada en contacto finalizado.

6. Cuando recibe esto, el cliente verifica el hash para autenticar el servidor RADIUS.

7.Una nueva clave de cifrado se deriva dinámicamente del secreto durante el intercambio de señales TLS

8/9.EAP-El éxito finalmente se envía del servidor al autenticador que luego se pasa al solicitante.

En este momento, el cliente inalámbrico con EAP-TLS activado puede acceder a la red inalámbrica.

# Configurar

#### Controlador de LAN inalámbrica de Cisco

Paso 1. El primer paso es configurar el servidor RADIUS en el WLC de Cisco. Para agregar un servidor RADIUS, navegue hasta **Seguridad > RADIUS > Autenticación**. Haga clic en **Nuevo** como se muestra en la imagen.

|   | cisco                           | MONITOR         | WLANS CO           | ONTROL         | LER V    | VIREL    | ESS SECURT      | TY MANAGEMEN         | NT COMMANDS        | HELP         |      |       |              |  |
|---|---------------------------------|-----------------|--------------------|----------------|----------|----------|-----------------|----------------------|--------------------|--------------|------|-------|--------------|--|
| 3 | ecurity                         | RADIUS          | Authenticat        | tion Se        | rvers    |          |                 |                      |                    |              |      |       |              |  |
| ' | AAA<br>General                  | Auth Ca         | elled Station ID T | ype (          | AP Name  | e:SSID   | v               | )                    |                    |              |      |       |              |  |
|   | Authentication                  | Use AES         | 5 Key Wrap         |                | (Designe | ed for F | TPS customers a | and requires a key w | wrap compliant RAD | DIUS server) |      |       |              |  |
|   | Auth Cached Users<br>Fallback   | Framed          | MTU                | (              | 1300     |          | *               |                      |                    |              |      |       |              |  |
|   | Downloaded AVP<br>TACACS+       | Network<br>User | Management         | Tunne<br>Proxy | I Serve  | er<br>K  | Server Addre    | ss(Ipv4/Ipv6)        |                    | Port         | IPS  | ec    | Admin Status |  |
|   | Local Net Users                 |                 |                    |                | 1        |          | 138.77.0.84     |                      |                    | 1812         | Disa | bled  | Disabled     |  |
|   | MAC Filtering                   |                 |                    |                | 2        |          | 138.77.0.83     |                      |                    | 1812         | Disa | abled | Disabled     |  |
|   | User Login Policies             |                 |                    |                | 3        |          | 138.77.97.20    |                      |                    | 1812         | Disa | abled | Disabled     |  |
|   | AP Policies                     |                 |                    |                | 4        |          | 138.77.97.21    |                      |                    | 1812         | Disa | abled | Disabled     |  |
| 1 | Password Policies               |                 |                    |                | 5        | •        | 172.27.1.71     |                      |                    | 1812         | Disa | bled  | Enabled      |  |
| • | Local EAP                       |                 |                    |                | 6        |          | 10.100.120.41   |                      |                    | 1812         | Disa | abled | Enabled      |  |
|   | Advanced EAP                    |                 |                    |                |          |          |                 |                      |                    |              |      |       |              |  |
| , | Priority Order                  |                 |                    |                |          |          |                 |                      |                    |              |      |       |              |  |
|   | Certificate                     |                 |                    |                |          |          |                 |                      |                    |              |      |       |              |  |
| • | Access Control Lists            |                 |                    |                |          |          |                 |                      |                    |              |      |       |              |  |
|   | Wireless Protection<br>Policies |                 |                    |                |          |          |                 |                      |                    |              |      |       |              |  |
| 1 | Web Auth                        |                 |                    |                |          |          |                 |                      |                    |              |      |       |              |  |
| • | TrustSec                        |                 |                    |                |          |          |                 |                      |                    |              |      |       |              |  |
|   | Local Policies                  |                 |                    |                |          |          |                 |                      |                    |              |      |       |              |  |
|   | Umbrella                        |                 |                    |                |          |          |                 |                      |                    |              |      |       |              |  |
| ļ | Advanced                        |                 |                    |                |          |          |                 |                      |                    |              |      |       |              |  |
|   |                                 |                 |                    |                |          |          |                 |                      |                    |              |      |       |              |  |
|   |                                 |                 |                    |                |          |          |                 |                      |                    |              |      |       |              |  |
| ł |                                 |                 |                    |                |          |          |                 |                      |                    |              |      |       |              |  |

Paso 2. Aquí, debe ingresar la dirección IP y el secreto compartido <contraseña> que se utiliza para validar el WLC en ISE. Haga clic en **Aplicar** para continuar como se muestra en la imagen.

Paso 3. Crear WLAN para la autenticación RADIUS.

Ahora puede crear una nueva WLAN y configurarla para utilizar el modo WPA-Enterprise, de modo que pueda utilizar RADIUS para la autenticación.

Paso 4. Seleccione **WLANs** en el menú principal, elija **Create New** y haga clic en **Go** como se muestra en la imagen.

| uluulu<br>cisco | MONITOR WLANS CONTROLLER WIRELESS SECURITY MANAGEMENT CO | Saye Configuration   Ping   Logout: Refresh<br>OMMANDS HELP User:admin(ReadWrite) A Home |
|-----------------|----------------------------------------------------------|------------------------------------------------------------------------------------------|
| WLANs           | WLANs                                                    | Entries 1 - 15 of 15                                                                     |
| WLANs<br>WLANs  | Current Filter: None [Change Filter] [Clear Filter]      | Create New V Go                                                                          |
| Advanced        | WLAN ID Type Profile Name WLAN SSID                      | Admin Status Security Policies                                                           |

Paso 5. Asigne el nombre **EAP-TLS** a la nueva WLAN. Haga clic en **Aplicar** para continuar como se muestra en la imagen.

| սիսիս                                       |                                    |                                                      |                          |        | Save Configuration Ping Logout Refresh |
|---------------------------------------------|------------------------------------|------------------------------------------------------|--------------------------|--------|----------------------------------------|
| CISCO                                       | MONITOR WLANS                      | CONTROLLER WIRELESS SEC                              | URITY MANAGEMENT COMMAND | S HELP | User:admin(ReadWrite) 🔒 Home           |
| WLANs                                       | WLANs > New                        |                                                      |                          |        | < Back Apply                           |
| <ul> <li>WLANS</li> <li>Mdvanced</li> </ul> | Type<br>Profile Name<br>SSID<br>ID | WLAN     v       EAP-TLS       EAP-TLS       3     v |                          |        |                                        |

Paso 6. Haga clic en **General** y asegúrese de que el estado es **Activado**. Las políticas de seguridad predeterminadas son autenticación 802.1X y WPA2, como se muestra en la imagen.

| 11111    |                                   |                                                                                                    | Save Configuration Ping Logout Refresh |
|----------|-----------------------------------|----------------------------------------------------------------------------------------------------|----------------------------------------|
| cisco    | MONITOR WLANS CO                  | NTROLLER WIRELESS SECURITY MANAGEMENT COMMANDS HELP                                                            | User:admin(ReadWrite) 🔒 Home           |
| WLANs    | WLANs > Edit 'EAP-                | -TLS'                                                                                                    | < Back Apply                           |
| WLANS    | General Security                  | QoS Policy-Mapping Advanced                                                                                    |                                        |
| Advanced | Profile Name                      | EAP-TLS                                                                                                    |                                        |
|          | Туре                              | WLAN                                                                                                    |                                        |
|          | SSID                              | EAP-TLS                                                                                                    |                                        |
|          | Status                            | Z Enabled                                                                                                    |                                        |
| )        | Security Policies<br>Radio Policy | [WPA2][Auth(802.1X)]<br>(Modifications done under security tab will appear after applying the changes.)<br>All |                                        |
|          | Interface/Interface<br>Group(G)   | management v                                                                                                   |                                        |
|          | Multicast Vlan Feature            | Enabled                                                                                                    |                                        |
|          | Broadcast SSID                    | C Enabled                                                                                                    |                                        |
|          | NAS-ID                            | none                                                                                                    |                                        |
|          | 11ax Status                       | C Enabled                                                                                                    |                                        |
|          | Lobby Admin Access                | 0                                                                                                    |                                        |

Paso 7. Ahora, navegue hasta **Seguridad > Servidores AAA**, seleccione el servidor RADIUS que acaba de configurar y como se muestra en la imagen.

| ahaha          |                                                      |                                                                                                    |                                       |                          | Save Configuration Ping Logout Refresh |
|----------------|------------------------------------------------------|----------------------------------------------------------------------------------------------------|---------------------------------------|--------------------------|----------------------------------------|
| cisco          | MONITOR WL                                           | ANS CONTROLLER WIRELE                                                                                   | SS SECURITY MANAGEMEN                 | T COMMANDS HELP          | User:admin(ReadWrite) 🔒 Home           |
| WLANs          | WLANs > Edi                                          | t 'EAP-TLS'                                                                                             |                                       |                          | < Back Apply                           |
| WLANs<br>WLANs | General                                              | Security QoS Policy-                                                                                    | Mapping Advanced                      |                          |                                        |
| Advanced       | Layer 2                                              | Layer 3 AAA Servers                                                                                     |                                       |                          |                                        |
| 1              | Select AAA s<br>RADIUS Sen<br>RADIUS S<br>Apply Cisc | ervers below to override use o<br>vers<br>erver Overwrite interface Enat<br>o ISE Default Settings Enat | f default servers on this WLAN<br>Ned |                          |                                        |
|                | Server 1                                             | Authentication Servers<br>Enabled<br>IP-10 106 35 67. Port:1812.                                        | Accounting Servers C Enabled None V   | EAP Parameters<br>Enable |                                        |
|                | Server 2                                             | None                                                                                                    | None v                                |                          |                                        |
|                | Server 3                                             | None v                                                                                                  | None v                                |                          |                                        |
|                | Server 4                                             | None ~                                                                                                  | None v                                |                          |                                        |
|                | Server 5                                             | None                                                                                                    | None v                                |                          |                                        |
|                | Server 6                                             | None                                                                                                    | None v                                |                          |                                        |
|                |                                                      | Authorization ACA Server                                                                                | Accounting ACA Server                 |                          |                                        |
|                | Server                                               | None v                                                                                                  | None v                                |                          |                                        |

**Nota:** Es una buena idea verificar que puede alcanzar el servidor RADIUS del WLC antes de continuar. RADIUS utiliza el puerto UDP 1812 (para la autenticación), por lo que debe asegurarse de que este tráfico no se bloquea en ninguna parte de la red.

### ISE con Cisco WLC

#### Configuración de EAP-TLS

Para crear la política, debe crear la lista de protocolos permitidos para utilizar en nuestra política. Dado que se escribe una política dot1x, especifique el tipo de EAP permitido en función de la configuración de la política.

Si utiliza el valor predeterminado, permite la mayoría de los tipos de EAP para autenticación que no son preferibles si necesita bloquear el acceso a un tipo de EAP específico.

Paso 1. Navegue hasta Política > Elementos de Política > Resultados > Autenticación > Protocolos Permitidos y haga clic en Agregar como se muestra en la imagen.

| Identity Services Engine               | Home                                                                                                    | Operations                       |  |  |  |  |  |
|----------------------------------------|----------------------------------------------------------------------------------------------------|----------------------------------|--|--|--|--|--|
| Authentication Authorization Profiling | g Posture Client Provisioning                                                                                         | ▼ Policy Elements                |  |  |  |  |  |
| Dictionaries + Conditions - Results    |                                                                                                    |                                  |  |  |  |  |  |
| 0                                      |                                                                                                    |                                  |  |  |  |  |  |
| - Authentication                       | Allowed Protocols Services<br>For Policy Export go to Administration > System > Backup & Restore > Policy Export Page |                                  |  |  |  |  |  |
| Allowed Protocols                      |                                                                                                    |                                  |  |  |  |  |  |
| ► Authorization                        | / Edit 🕂 Add 🖓 Duplicate                                                                                              | X Delete                         |  |  |  |  |  |
|                                        | Service Name                                                                                                    | Description                      |  |  |  |  |  |
| ▶ Profiling                            | Default Network Access                                                                                                | Default Allowed Protocol Service |  |  |  |  |  |
| ► Posture                              |                                                                                                    |                                  |  |  |  |  |  |
| Client Provisioning                    |                                                                                                    |                                  |  |  |  |  |  |

Paso 2. En esta lista de protocolos permitidos, puede introducir el nombre de la lista. En este caso, la casilla **Allow EAP-TLS** está marcada y las demás casillas están desmarcadas como se muestra en la imagen.

| dentity Services Engine           | Home → Conte                      | ext Visibility    | Operations             | Policy        | Administration           | Work Centers                      |
|-----------------------------------|-----------------------------------|-------------------|------------------------|---------------|--------------------------|-----------------------------------|
| Authentication Authorization Prot | iling Posture Clie                | nt Provisioning   |                        |               |                          |                                   |
| Dictionaries Conditions - Resu    | Its                               |                   |                        |               |                          |                                   |
| (                                 | Allowed Protocols                 | Services List > N | Jour Allowed Drotes    | als Comico    |                          |                                   |
| ✓ Authentication                  | Allowed Proto                     | cols              | vew Allowed Protoc     | UIS Service   |                          |                                   |
| Allowed Protocols                 | Name                              | AP-TLS            |                        |               |                          |                                   |
| Authorization                     | Description                       |                   |                        |               | ]                        |                                   |
| ▶ Profiling                       |                                   |                   |                        | /             | 2                        |                                   |
| ▶ Posture                         | <ul> <li>Allowed Proto</li> </ul> | cols              |                        |               |                          |                                   |
| Client Provisioning               | Authen                            | tication Bypass   |                        |               |                          |                                   |
| / citerit / rovisioning           | Pr                                | ocess Host Look   | up (į́)                |               |                          |                                   |
|                                   | Authen                            | tication Protoco  | ols                    |               |                          |                                   |
|                                   |                                   | ow PAP/ASCII      |                        |               |                          |                                   |
|                                   |                                   | ow CHAP           |                        |               |                          |                                   |
|                                   |                                   | ow MS-CHAPv1      |                        |               |                          |                                   |
|                                   |                                   | ow MS-CHAPv2      |                        |               |                          |                                   |
|                                   |                                   | ow EAP-MD5        |                        |               |                          |                                   |
|                                   | 🖌 🗹 All                           | ow EAP-TLS        |                        |               |                          |                                   |
|                                   | (                                 | Allow Auther      | ntication of expired c | ertificates t | to allow certificate ren | ewal in Authorization Policy (j)  |
|                                   | (                                 | Enable State      | eless Session Resun    | ne            |                          |                                   |
|                                   |                                   | Session tick      | et time to 2           |               | Hours                    |                                   |
|                                   |                                   | Proactive se      | ssion ticket update v  | vill occur at | fter 10 % of Tim         | e To Live has expired             |
|                                   |                                   | ow LEAP           |                        |               |                          |                                   |
|                                   | 🗸 🗆 AII                           | ow PEAP           |                        |               |                          |                                   |
|                                   | 1                                 | PEAP Inner Meth   | ods                    |               |                          |                                   |
|                                   | 6                                 | Allow EAP-N       | IS-CHAPv2              |               |                          |                                   |
|                                   |                                   | Allow P           | assword Change F       | etries 1      | (Valid Range 0 to 3      | )                                 |
|                                   | (                                 | Allow EAP-0       | этс                    |               |                          |                                   |
|                                   |                                   | Allow P           | assword Change F       | etries 1      | (Valid Range 0 to 3      | )                                 |
|                                   | 6                                 | Allow EAP-T       | LS                     |               |                          |                                   |
|                                   |                                   | Allow A           | authentication of expl | red certific  | ates to allow certificat | e renewal in Authorization Policy |
|                                   | (                                 | Require cryp      | otobinding TLV (j)     |               |                          |                                   |

## Configuración de WLC en ISE

Paso 1. Abra la consola de ISE y navegue hasta **Administration > Network Resources > Network Devices > Add**, como se muestra en la imagen.

| Hole Identity Services Engine                                    | Home + Control Visibility + Operations + Policy = Administration + Work C                                                                                                    | erlini                                                           |             | License Warning 🔺 🔍 🔍 🔘                                                    |
|------------------------------------------------------------------|----------------------------------------------------------------------------------------------------|------------------------------------------------------------------|-------------|----------------------------------------------------------------------------|
| Bysten + Identity Management     Websch Devices Network Device G | Network Resources + Device Postal Management px/0xid Services + Feed Service + 1<br>rups Network Device Profiles External RADIUS Servers RADIUS Servers RADIUS Servers RADIUS Servers RADIUS Servers | nnait Cantric NAC<br>C Managers External MDM + Location Services |             | Click here to do wreless setup and visibility setup Do not show this again |
| Network deutoes                                                  | Network Devices                                                                                                    |                                                                  |             |                                                                            |
| Default Device                                                   | / ER +AM Contone Geinant Gelant - O Generate PAC Xonte -                                                                                                    |                                                                  |             | Steric () Total 😨 🙀                                                        |
| Device security security                                         | Name      IP/Plask Profile Name Location                                                                                                    | Type                                                             | Description |                                                                            |

Paso 2. Introduzca los valores como se muestra en la imagen.

| cisco Identity Services Engine  | Home  Context Visibility  Operations  Policy  Administration  Work Centers                                                   |          |
|---------------------------------|----------------------------------------------------------------------------------------------------|----------|
| System      Identity Management | Network Resources     Device Portal Management     pxGrid Services     Feed Service     Threat Centric NAC                   | Click be |
| Network Devices Network Device  | Groups Network Device Profiles External RADIUS Servers RADIUS Server Sequences NAC Managers External MDM + Location Services | Glick He |
| G                               |                                                                                                    |          |
| Network Devices                 | Notwork Devices List > New Network Device Notwork Devices                                                                    |          |
| Default Device                  |                                                                                                    |          |
| Device Security Settings        | Percenting Data-WLL                                                                                                    |          |
|                                 | Description                                                                                                    |          |
|                                 | IP Address         * IP :         10.106.35.67         /         32                                                          |          |
|                                 |                                                                                                    |          |
|                                 | * Device Profile 🔐 Cisco 💌 💬                                                                                                 |          |
|                                 | Model Name 🕎                                                                                                    |          |
|                                 | Software Version                                                                                                    |          |
|                                 | * Network Device Group                                                                                                    | C        |
|                                 | Location All Locations 🚫 Set To Default                                                                                      |          |
|                                 | IPSEC Is IPSEC Device 🔿 Set To Default                                                                                       |          |
|                                 | Device Type All Device Types                                                                                                 |          |
|                                 |                                                                                                    |          |
|                                 | RADIUS Authentication Settings                                                                                               |          |
|                                 | · · · · · · · · · · · · · · · · · · ·                                                                                        |          |
|                                 | RADIUS UDP Settings                                                                                                    |          |
|                                 | Protocol RADIUS                                                                                                    |          |
|                                 | * Shared Secret Show                                                                                                    |          |
|                                 | Use Second Shared Secret 🔲 🕢                                                                                                 |          |
|                                 | Show                                                                                                    |          |
|                                 | CoA Port Set To Default                                                                                                    |          |
|                                 | RADIUS DTLS Settings (i)                                                                                                    |          |

## Creación de un usuario nuevo en ISE

Paso 1. Navegue hasta Administration > Identity Management > Identities > Users > Add como se muestra en la imagen.

| dentity Services Engine            | Nome + Context Visibility + Operations + Policy             | Administration     Work Centers          |                            | Lixense Warning 🛦 🔍 🔍 🔘 🔘                                                     |
|------------------------------------|-------------------------------------------------------------|------------------------------------------|----------------------------|-------------------------------------------------------------------------------|
| + Dystem  + Identity Management    | Network Resources -> Device Portal ManagementpuGrid Service | ices + Feed Service + Threat Centric NAC |                            | Cick here to do wreates justice and visibility online Do not show the span. X |
| Identifies Oroups External Identi  | y Sources identity Source Sequences + Settings              |                                          |                            |                                                                               |
| 0                                  | Nationale Access Disease                                    |                                          |                            |                                                                               |
| Users                              | NEW ALLESS USES                                             |                                          |                            | Suburi   Suburi   Sala                                                        |
| Latest Manual Network Scan Results | / Dilt - Add BCharge Dates @ Prest @ Open                   | X Culata B Dupleate                      |                            | they Al *) 13                                                                 |
|                                    | Status Name . Description                                   | First Name Last Name Email Address       | User Identity Groups Admin |                                                                               |

Paso 2. Ingrese la información como se muestra en la imagen.

| cisco    | Identi  | ty Service | es Engine    | Home          | ▸ Context     | Visibility   | <ul> <li>Operations</li> </ul> | Policy   | <del>▼</del> Adm | inistration | • Work Cer  | nters             |
|----------|---------|------------|--------------|---------------|---------------|--------------|--------------------------------|----------|------------------|-------------|-------------|-------------------|
| Sys      | stem    | - Identity | Management   | Network       | Resources     | Device       | e Portal Management            | pxGrid S | Services         | Feed Ser    | rvice F Thr | eat Centric NAC   |
| - Ider   | ntities | Groups     | External Ide | ntity Sources | Identity S    | ource Seq    | uences + Settings              |          |                  |             |             |                   |
|          |         |            | (            | 3             | A             | and list a   |                                |          |                  |             |             |                   |
| Users    |         |            |              |               | Access Us     | ers List > N | lew Network Access             | User     |                  |             |             |                   |
| Latest M | Manual  | Network S  | can Results  | V NC          |               | .635 0361    |                                |          |                  |             |             |                   |
|          |         |            |              | * Na          | me bharti     |              |                                |          |                  |             |             |                   |
|          |         |            |              | Sta           | tus 🔽 E       | nabled 👻     |                                |          |                  |             |             |                   |
|          |         |            |              | En            | nail 🦳        |              |                                |          |                  |             |             |                   |
|          |         |            |              | ▼ P           | asswords      |              |                                |          |                  |             |             |                   |
|          |         |            |              | Pa            | ssword Type   | : Intern     | nal Users                      |          |                  |             |             |                   |
|          |         |            |              |               |               | Passy        | vord                           |          | Re-Enter         | Password    |             |                   |
|          |         |            |              | *14           | ogin Passwo   | ord •••••    | ••••                           |          |                  | •           |             | Generate Password |
|          |         |            |              | En            | able Passwi   | ord          |                                |          |                  |             |             | Generate Password |
|          |         |            |              | 21            |               |              |                                |          |                  |             |             |                   |
|          |         |            |              | <b>▼</b> U    | ser Inforn    | nation       |                                |          |                  |             |             |                   |
|          |         |            |              | Firs          | st Name 🔒     |              |                                |          |                  |             |             |                   |
|          |         |            |              | Las           | st Name 📑     | /L = L.:     |                                |          |                  |             |             |                   |
|          |         |            |              | -             |               |              |                                |          |                  |             |             |                   |
|          |         |            |              | ▼ A           | ccount Op     | tions        |                                |          |                  |             |             |                   |
|          |         |            |              |               |               | Desc         | ription                        |          |                  |             |             |                   |
|          |         |            |              | Ch            | ange passw    | ord on nex   | t login 🛛                      |          |                  |             |             |                   |
|          |         |            |              |               | count Di      | able Del     | lau                            |          |                  |             |             |                   |
|          |         |            |              | ▼ A           | count Dr      | sable Pol    |                                |          |                  |             |             |                   |
|          |         |            |              |               | Disable a     | ccount if da | ate exceeds 2018-0             | 2-17     |                  | (УУУ)       | y-mm-dd)    |                   |
|          |         |            |              | <b>√</b> U    | ser Group     | s            |                                |          |                  |             |             |                   |
|          |         |            |              | Is            | elect an iten | 1            | <b>o</b> = 4                   | 4        |                  |             |             |                   |
|          |         |            |              |               |               |              |                                |          |                  |             |             |                   |
|          |         |            |              | Subr          | nit Can       | cel          |                                |          |                  |             |             |                   |
|          |         |            |              |               |               |              |                                |          |                  |             |             |                   |

### Certificado de confianza en ISE

Paso 1. Navegue hasta Administración > Sistema > Certificados > Administración de certificados > Certificados de confianza.

Haga clic en **Importar** para importar un certificado a ISE. Una vez que agrega un WLC y crea un usuario en ISE, necesita hacer la parte más importante de EAP-TLS que es confiar en el certificado en ISE. Para eso necesitamos generar RSE.

Paso 2. Vaya a Administration > Certificates > Certificate Signing Requests > Generate Certificate Signing Requests (CSR) como se muestra en la imagen.

| diale i    | dentity Services Engine                 | Home + Context Vi        | Isibility + Operations + I        | Policy + Administration + W               | fork Centers              |                    |                     |                    |                               | License Warning 🔺                 | ् (            | 0           | ٥      |
|------------|-----------------------------------------|--------------------------|-----------------------------------|-------------------------------------------|---------------------------|--------------------|---------------------|--------------------|-------------------------------|-----------------------------------|----------------|-------------|--------|
| ▼ Syster   | <ul> <li>Identity Management</li> </ul> | Network Resources        | Device Portal Management p        | xGrid Services → Feed Service             | Threat Centric NAC        |                    |                     |                    |                               |                                   |                |             |        |
| Deploym    | ient Licensing - Certi                  | cates + Logging + Main   | itenance Upgrade + Backup         | & Restore + Admin Access + 2              | Settings                  |                    |                     |                    |                               |                                   |                |             |        |
|            |                                         | 0                        |                                   |                                           |                           |                    |                     |                    |                               |                                   |                |             |        |
|            | ate Management                          | Certificate Signin       | g Requests                        |                                           |                           |                    |                     |                    |                               |                                   |                |             |        |
| System     | Certificates                            | Generate Certificate S   | Signing Requests (CSR)            |                                           |                           |                    |                     |                    |                               |                                   |                |             |        |
| Trustee    | l Certificates                          | A Certificate Signing R  | Requests (CSRs) must be sent to a | and signed by an external authority. O    | Click "export" to downloa | ad one or more CSR | is so that they may | be signed by an ex | xtemal authority. After a rec | quest has been signed, click "bin | i" to bind the | e request t | lo the |
| OCSP       | Client Profile                          | signed del tindate issue | ed by that autionity. Once a Gord | s bound, it will be removed indiri dits i | liet.                     |                    |                     |                    |                               |                                   |                |             |        |
| Certific   | ate Signing Requests                    | PView 🔂 Export           | X Delete Bind Certificate         |                                           |                           |                    |                     |                    |                               | Show All                          |                | 7           | 8      |
| Certific   | ate Periodic Check Setti                | Friendly Name            |                                   | Certificate Subject                       | Key Length                | Portal group tag   | Timestamp           |                    | Host                          |                                   |                |             |        |
| + Certific | ate Authority                           |                          |                                   |                                           |                           | No data avai       | lable               |                    |                               |                                   |                |             |        |

Paso 3. Para generar CSR, navegue hasta **Uso** y desde **Se utilizan los certificados para las** opciones desplegables seleccione **Autenticación EAP** como se muestra en la imagen.

| cisco Identity Services Engine     | Home  Context Visibility  Operations  Policy  Administration  Work Centers                                                                                                    | License Warning 🔺 🔍 🔘 🔿 | ¢. |  |  |  |  |
|------------------------------------|----------------------------------------------------------------------------------------------------|-------------------------|----|--|--|--|--|
| ▼System → Identity Management      | Network Resources      Device Portal Management pxGrid Services      Feed Service      Threat Centric NAC                                                                                                    |                         |    |  |  |  |  |
| Deployment Licensing - Certificate | is → Logging → Maintenance Upgrade → Backup & Restore → Admin Access → Settings                                                                                                    |                         |    |  |  |  |  |
| 0                                  |                                                                                                    |                         |    |  |  |  |  |
| - Certificate Management           | Certificate Signing Request                                                                                                    |                         |    |  |  |  |  |
| System Certificates                | Certificate types will require different extended key usages. The list below outlines which extended key usages are required for each certificate type:                                                                                                    |                         |    |  |  |  |  |
| Trusted Certificates               | iac identity vertiticates.                                                                                                    |                         |    |  |  |  |  |
| OCSP Client Profile                | Admin - Server Authentication                                                                                                    |                         |    |  |  |  |  |
| Certificate Signing Requests       | EAP Authentication - Server Authentication     DTLS Authentication - Server Authentication                                                                                                    |                         |    |  |  |  |  |
| Certificate Periodic Check Setti   | Portal - Server Authentication                                                                                                    |                         |    |  |  |  |  |
| Certificate Authority              | pxGrd - Client and Server Authentication     SAML - SAML Signing Certificate                                                                                                    |                         |    |  |  |  |  |
| 1                                  | ISE Certificate Authority Certificates:                                                                                                    |                         |    |  |  |  |  |
|                                    | <ul> <li>ISE Root CA - This is not a signing request, but an ability to generate a brand new Root CA certificate for the ISE CA functionality.</li> <li>ISE Intermediate CA - This is an Intermediate CA Signing Request.</li> <li>Renew ISE OCSP Responder Certificates - This is not a signing request, but an ability to renew the OCSP responder certificate that is signed by the ISE Root CA/ISE Intermediate CA.</li> </ul> |                         |    |  |  |  |  |
|                                    | Usage Certificate(s) will be used for EAP Authentication  T Allow Wildcard Certificates                                                                                                    |                         |    |  |  |  |  |
|                                    | Nodelci                                                                                                    |                         |    |  |  |  |  |
|                                    | Generate CSR's for these Nodes:                                                                                                    |                         |    |  |  |  |  |
|                                    | Node CSR Friendly Name                                                                                                    |                         |    |  |  |  |  |
|                                    | ☑ labisetEAP Authentication                                                                                                    |                         |    |  |  |  |  |

Paso 4. Se puede ver la CSR generada en ISE. Haga clic en View como se muestra en la imagen.

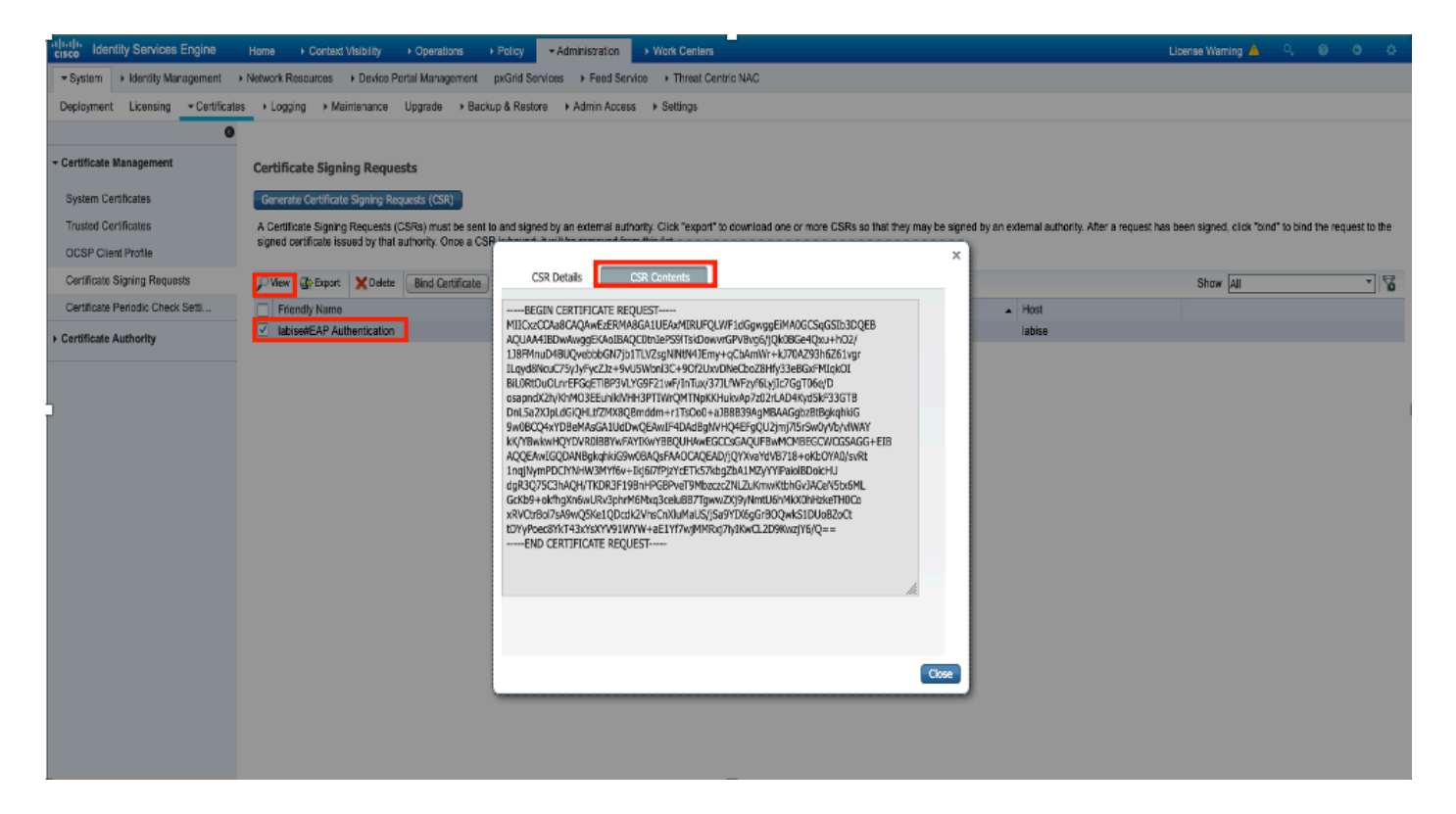

Paso 5. Una vez generado CSR, busque el servidor de la CA y haga clic en **Solicitar un** certificado, como se muestra en la imagen:

#### 

For more information about Active Directory Certificate Services, see Active Directory Certificate Services Documentation.

Select a task: Request a certificate

View the status of a pending certificate request Download a CA certificate, certificate chain, or CRL

Paso 6. Una vez que solicite un certificado, obtendrá las opciones **Certificado de usuario** y **solicitud de certificado avanzado**, haga clic en **Solicitud de certificado avanzado** como se muestra en la imagen.

Microsoft Active Directory Certificate Services -- fixer-WIN-97Q5HOKP9IG-CA

#### Request a Certificate

#### Select the certificate type:

User Certificate

Or, submit an advanced certificate request

Paso 7. Pegue el CSR generado en la **solicitud de certificado codificado en Base-64**. En la **plantilla de certificado:** seleccione **Web Server** y haga clic en **Submit** como se muestra en la imagen.

| Microsoft Active Director | y Certificate Services f | fixer-WIN-97Q5HOKP9IG-C/ |
|---------------------------|--------------------------|--------------------------|
|---------------------------|--------------------------|--------------------------|

#### Submit a Certificate Request or Renewal Request

To submit a saved request to the CA, paste a base-64-encoded CMC or PKCS #10 certificate request or PKCS #7 renewal request generated by an external source (such as a Web server) in the Saved Request box.

|   | Saved Request:                                                                |            |     |
|---|-------------------------------------------------------------------------------|------------|-----|
| ) | Base-64-encoded<br>certificate request<br>(CMC or<br>PKCS #10 or<br>PKCS #7): |            | 11. |
|   | Certificate Templa                                                            | ate:       |     |
|   | [                                                                             | Web Server |     |
|   | Additional Attribu                                                            | ites:      | _   |
|   | Attributes:                                                                   | li.        |     |
|   |                                                                               | Submit >   | ]   |

Paso 8. Una vez que haga clic en **Submit**, tendrá la opción de seleccionar el tipo de certificado, seleccione **Base-64 codificado** y haga clic en **Download certificate chain** como se muestra en la imagen.

| Microsoft Active Directory Certificate Services fixer-WIN-97Q5HOKP9IG-CA |
|--------------------------------------------------------------------------|
| Certificate Issued                                                       |
| The certificate you requested was issued to you.                         |
| DER encoded or Base 64 encoded                                           |
| Download certificate                                                     |
| Download certificate chain                                               |

Paso 9. La descarga del certificado se completa para el servidor ISE. Puede extraer el certificado, el certificado contiene dos certificados, un certificado raíz y otro intermedio. El certificado raíz se puede importar en Administration > Certificates > Trusted certificates > Import como se muestra en las imágenes.

| dentity Services Engine             | Home                                         | • Administra               | tion + Work Centers      |               |           |           | u                       | cense Warning 🔺 🔍 😐                   | • •          |
|-------------------------------------|----------------------------------------------|----------------------------|--------------------------|---------------|-----------|-----------|-------------------------|---------------------------------------|--------------|
| System      Identity Management     | Network Resources                            | rid Services + Fe          | ed Service + Threat Cent | ric NAC       |           | Cic       | here to do wireless set | up and visibility setup Do not show t | his again. × |
| Deployment Licensing - Certificates | s + Logging + Maintenance Upgrade + Backup & | Restore + Admir            | Access > Settings        |               |           |           |                         |                                       | _            |
| 0                                   |                                              |                            |                          |               |           |           |                         |                                       |              |
| Certificate Management              | Trusted Certificates                         |                            |                          |               |           |           |                         |                                       |              |
| System Certificates                 | / Edit Import Export X Delete Divew          |                            |                          |               |           |           |                         | Show All                              | - 8          |
| Trusted Certificates                | Friendly Name                                | <ul> <li>Status</li> </ul> | Trusted For              | Serial Number | Issued To | Issued By | Valid From              | Expiration Date                       |              |

| ·Indentity Services Engine        | Home   Context Visibility   Operations   Policy   Administration   Work Centers                            |   |
|-----------------------------------|----------------------------------------------------------------------------------------------------|---|
| ▼ System → Identity Management    | Network Resources     Device Portal Management     pxGrid Services     Feed Service     Threat Centric NAC |   |
| Deployment Licensing - Certificat | → Logging → Maintenance Upgrade → Backup & Restore → Admin Access → Settings                               |   |
| Certificate Management            | Import a new Certificate into the Certificate Store                                                        |   |
| System Certificates               | Certificate File Choose file Choose file Choose file                                                       |   |
| Trusted Certificates              | Friendly Name EAP-TLS                                                                                      | i |
| OCSP Client Profile               | Trusted For: 👔                                                                                             |   |
| Certificate Signing Requests      | ✓ Trust for authentication within ISE                                                                      |   |
| Certificate Periodic Check Setti  | Trust for client authentication and Syslog                                                                 |   |
| Certificate Authority             | Trust for authentication of Cisco Services                                                                 |   |
|                                   | Validate Certificate Extensions                                                                            |   |
|                                   | Description                                                                                                |   |
|                                   | Submit Cancel                                                                                              |   |

Paso 10. Una vez que haga clic en **Enviar**, el certificado se agrega a la lista de certificados de confianza. Además, el certificado intermedio es necesario para enlazar con CSR como se muestra en la imagen.

| eltado Id   | entity Services Engine                  | Home  + Context Visibility  + Operations  + Police           | y ▼Administration → Work C               | Centers                              |                                            | License Warning 📥 🔍 💿 🔿                                                                |
|-------------|-----------------------------------------|--------------------------------------------------------------|------------------------------------------|--------------------------------------|--------------------------------------------|----------------------------------------------------------------------------------------|
| - System    | <ul> <li>Identity Management</li> </ul> | Network Resources                                            | rid Services + Feed Service + T          | hreat Centric NAC                    |                                            | Click here to do wireless setup and visibility setup Do not show this again            |
| Deploym     | ent Licensing - Certificate             | s + Logging + Maintenance Upgrade + Backup &                 | Restore + Admin Access + Sett            | ings                                 |                                            |                                                                                        |
|             | 0                                       |                                                              |                                          |                                      |                                            |                                                                                        |
| - Certifica | ite Management                          | Certificate Signing Requests                                 |                                          |                                      |                                            |                                                                                        |
| System      | Certificates                            | Generate Certificate Signing Requests (CSR)                  |                                          |                                      |                                            |                                                                                        |
| Trusted     | Certificates                            | A Certificate Signing Requests (CSRs) must be sent to an     | d signed by an external authority. Click | "export" to download one or more CSR | Rs so that they may be signed by an extern | al authority. After a request has been signed, click "bind" to bind the request to the |
| OCSP        | Client Profile                          | signed certricate issued by that authority. Once a CSR is to | ound, it will be removed from this list. |                                      |                                            |                                                                                        |
| Certifica   | ate Signing Requests                    | New Deport X Delete Bind Certificate                         |                                          |                                      |                                            | Show All *                                                                             |
| Certifica   | ate Periodic Check Setti                | Friendly Name                                                | Certificate Subject                      | Key Length Portal group tag          | Timestamp 🔺 Ho                             | st                                                                                     |
|             |                                         | ✓ ise#FAP Authentication                                     | CNwise c.com                             | 2048                                 | Mon. 9 Jul 2018 ise                        | Created by Paint Y                                                                     |

Paso 11. Una vez que haga clic en **Bind certificate**, hay una opción para elegir el archivo de certificado guardado en su escritorio. Busque el certificado intermedio y haga clic en **Submit** como se muestra en la imagen.

| dentity Services Engine           | Home   Context Visibility   Operations   Policy   Administration   Work Centers                            |
|-----------------------------------|----------------------------------------------------------------------------------------------------|
| System      Identity Management   | Network Resources     Device Portal Management     pxGrid Services     Feed Service     Threat Centric NAC |
| Deployment Licensing - Certificat | es                                                                                                    |
| 0                                 |                                                                                                    |
| - Certificate Management          | Bind CA Signed Certificate                                                                                 |
| System Certificates               | * Certificate File Choose file No file chosen                                                              |
| Trusted Certificates              |                                                                                                    |
| OCSP Client Profile               | Friendly Name (i)                                                                                          |
| Certificate Signing Requests      | Validate Certificate Extensions                                                                            |
| Certificate Periodic Check Setti  |                                                                                                    |
| Certificate Authority             | Usage                                                                                                    |
|                                   | EAP Authentication: Use certificate for EAP protocols that use SSL/TLS tunneling                           |
|                                   | Submit Cancel                                                                                              |

Paso 12. Para ver el certificado, navegue hasta **Administration > Certificates > System Certificates** como se muestra en la imagen.

| dentity Services Engine                    | Home      | Context Visibility      Operations                                  | s → Policy →Ad                       | ministration + Work Centers             |                                  |                          |                  | License Warning 🔺 🔍 | 0 <u>1</u> 0 |
|--------------------------------------------|-----------|---------------------------------------------------------------------|--------------------------------------|-----------------------------------------|----------------------------------|--------------------------|------------------|---------------------|--------------|
| System      Identity Management            | Network I | Resources                                                           | ment pxGrid Services                 | Feed Service      PassiveID             | Threat Centric NAC               |                          |                  |                     |              |
| Deployment Licensing - Certificated        | s → Log   | ging + Maintenance Upgrade                                          | Backup & Restore                     | Admin Access + Settings                 |                                  |                          |                  |                     |              |
| 0                                          |           |                                                                     |                                      |                                         |                                  |                          |                  |                     |              |
| <ul> <li>Certificate Management</li> </ul> | System    | m Certificates 🛕 For disaster rec                                   | covery it is recommended             | to export certificate and private key p | airs of all system certificates. |                          |                  |                     |              |
| Overview                                   | / Ec      | lit 🔶 Generate Self Signed Certific                                 | ate 🔶 Import 🚱                       | Export 🗙 Delete 🔎 View                  |                                  |                          |                  |                     |              |
| System Certificates                        |           | Friendly Name                                                       | Used By                              | Portal group tag                        | Issued To                        | Issued By                | Valid From       | Expiration Date     |              |
| Endpoint Certificates                      | ▼ ise     |                                                                     |                                      |                                         |                                  |                          |                  |                     |              |
| Trusted Certificates                       |           | Default self-signed sami server certi<br>ficate - CN=SAML_ise.c.com | SAML                                 |                                         | SAML_ise.c.com                   | SAML_ise.c.com           | Wed, 11 Jul 2018 | Thu, 11 Jul 2019    |              |
| OCSP Client Profile                        | 0         | Intermediate                                                        | EAP Authentication,<br>Admin, Portal | Default Portal Certificate Group ①      | ise.c.com                        | fixer-WIN-97Q5HOKP9IG-CA | Fri, 13 Jul 2018 | Sun, 12 Jul 2020    |              |
| Certificate Signing Requests               |           |                                                                     |                                      |                                         |                                  |                          |                  |                     |              |
| Certificate Periodic Check Setti           |           |                                                                     |                                      |                                         |                                  |                          |                  |                     |              |
| Certificate Authority                      |           |                                                                     |                                      |                                         |                                  |                          |                  |                     |              |

## **Cliente para EAP-TLS**

Descargar certificado de usuario en el equipo cliente (escritorio de Windows)

Paso 1. Para autenticar un usuario inalámbrico a través de EAP-TLS, debe generar un certificado de cliente. Conecte el ordenador Windows a la red para poder acceder al servidor. Abra un navegador web e introduzca esta dirección: <u>https://sever ip addr/certsrv—</u>

Paso 2. Tenga en cuenta que la CA debe ser la misma con la que se descargó el certificado para ISE.

Para ello, debe buscar el mismo servidor de CA que utilizó para descargar el certificado para el servidor. En la misma CA, haga clic en **Solicitar un certificado** como se hizo anteriormente; sin embargo, esta vez debe seleccionar **Usuario** como Plantilla de certificado, como se muestra en la imagen.

Microsoft Active Directory Certificate Services -- fixer-WIN-97Q5HOKP9IG-CA

## Submit a Certificate Request or Renewal Request

To submit a saved request to the CA, paste a base-64-encoded CMC server) in the Saved Request box.

### Saved Request:

| Base-64-encoded<br>certificate request | ZzAJVkd0PEONkCsBJ/3qJJeeM1ZqxnL7BVIsPJry<br>aF412aLpmDFp1PfVZ3VaP60a/mej3IXh0RFxBUII<br>weOh06+V+eh71jeTgiwzEZGr/ceYJIakco5zLjgR |
|----------------------------------------|----------------------------------------------------------------------------------------------------|
| CIVIC OF                               | dD7LeujkxFlj3SwvLTKLDJg+00VtAhrxlp1PyDZ3                                                                                         |
| PKCS #10 or                            | ieC/XQshm/OryD1XuMF4xhq5ZWoloDOJHG1g+dKX                                                                                         |
| PKCS #7):                              | END CERTIFICATE REQUEST                                                                                                    |

### **Certificate Template:**

|                   | User  | <b>O</b> |  |
|-------------------|-------|----------|--|
| dditional Attribu | utes: |          |  |
| Attributes:       |       | 11.      |  |
|                   |       | Submit > |  |

Paso 3. Luego, haga clic en **descargar cadena de certificados** como se hizo anteriormente para el servidor.

Una vez que obtenga los certificados, siga estos pasos para importar el certificado en el equipo portátil con Windows:

Paso 4. Para importar el certificado, debe tener acceso a él desde Microsoft Management Console (MMC).

- 1. Para abrir MMC navegue hasta **Inicio > Ejecutar > MMC**.
- 2. Vaya a Archivo > Agregar o quitar complemento
- 3. Haga doble clic en Certificates.
- 4. Seleccione Cuenta de equipo.
- 5. Seleccione Equipo local > Finalizar
- 6. Haga clic en Aceptar para salir de la ventana Snap-In.
- 7. Haga clic en [+] junto a Certificados > Personal > Certificados.
- 8. Haga clic con el botón derecho en Certificados y seleccione Todas las tareas > Importar.
- 9. Haga clic en Next (Siguiente).
- 10. Haga clic en Browse.

- 11. Seleccione el archivo .cer, .crt o .pfx que desee importar.
- 12. Haga clic en Abrir.
- 13. Haga clic en Next (Siguiente).
- 14. Seleccione Seleccionar automáticamente el almacén de certificados según el tipo de certificado.
- 15. Haga clic en Finalizar y aceptar

Una vez que haya terminado la importación del certificado, debe configurar el cliente inalámbrico (escritorio de Windows en este ejemplo) para EAP-TLS.

## Perfil inalámbrico para EAP-TLS

Paso 1. Cambie el perfil inalámbrico que se creó anteriormente para el protocolo de autenticación extensible protegido (PEAP) para utilizar el EAP-TLS en su lugar. Haga clic en **Perfil inalámbrico EAP**.

Paso 2. Seleccione **Microsoft: Tarjeta inteligente u otro certificado** y haga clic en **OK** que se muestra en la imagen.

| EAP Wireless Network                                                     | Properties                                                       |    | ×      |
|--------------------------------------------------------------------------|------------------------------------------------------------------|----|--------|
| Connection Security                                                      |                                                                  |    |        |
|                                                                          |                                                                  |    |        |
| Security type:                                                           | WPA2-Enterprise                                                  | ~  |        |
| Encryption type:                                                         | AES                                                              | ~  |        |
|                                                                          |                                                                  |    |        |
|                                                                          |                                                                  |    |        |
| Choose a network aut                                                     | nentication method:                                              |    |        |
| Microsoft: Smart Card                                                    | Microsoft: Smart Card or other certificate $\checkmark$ Settings |    |        |
| ☐ Remember my credentials for this connection each<br>time I'm logged on |                                                                  |    |        |
|                                                                          |                                                                  |    |        |
|                                                                          |                                                                  |    |        |
|                                                                          |                                                                  |    |        |
| Advanced settings                                                        |                                                                  |    |        |
|                                                                          |                                                                  |    |        |
|                                                                          |                                                                  |    |        |
|                                                                          |                                                                  |    |        |
|                                                                          |                                                                  |    |        |
|                                                                          |                                                                  | OK | Cancel |

Paso 3. Haga clic en **configuración** y seleccione el certificado raíz emitido desde el servidor de la CA como se muestra en la imagen.

| Smart Card or other Certificate Properties             |                |   |
|--------------------------------------------------------|----------------|---|
| Sinari cara or other certificate Properties            |                |   |
| When connecting:                                       |                |   |
| O Use my smart card                                    | Advanced       |   |
| Use a certificate on this computer                     |                |   |
| Use simple certificate selection (Recommended)         |                |   |
| Verify the server's identity by validating the certif  | icate          | - |
| Connect to these convers (eventions) is a first of the | them (2) eem); |   |
| Connect to these servers (examples:srv1;srv2;."        | \.srv3\.com):  |   |
|                                                        |                |   |
| Trusted Root Certification Authorities:                |                | 4 |
| Entrust.net Certification Authority (2048)             |                | ^ |
| Equifax Secure Certificate Authority                   |                |   |
| GeoTrust Global CA                                     |                |   |
| GeoTrust Primary Certification Authority               |                |   |
| GeoTrust Primary Certification Authority - G3          |                |   |
| GlobalSign                                             |                |   |
| GlobalSign                                             |                |   |
|                                                        |                | ~ |
|                                                        | >              |   |
| Vi                                                     | ew Certificate |   |

Paso 4. Haga clic en **Advanced Settings** y seleccione **User or computer authentication** en la pestaña 802.1x settings (Configuración 802.1x), como se muestra en la imagen.

| 02.1X settings                         | 802.11 settings             |                   |           |
|----------------------------------------|-----------------------------|-------------------|-----------|
| Specify a                              | uthentication mode:         |                   |           |
| User or                                | computer authentication     | ✓ Save cr         | edentials |
| Delet                                  | e credentials for all users |                   |           |
| Enable si                              | ngle sign on for this netwo | ork               |           |
| Perfo                                  | orm immediately before use  | er logon          |           |
| O Perform immediately after user logon |                             |                   |           |
| Maximur                                | n delay (seconds):          | 10                | <b>•</b>  |
|                                        | additional dialogs to be di | isplayed during s | single    |
| Sight                                  |                             |                   |           |

Paso 5. Ahora, intente conectarse de nuevo a la red inalámbrica, seleccione el perfil correcto (EAP en este ejemplo) y **Connect**. Está conectado a la red inalámbrica como se muestra en la imagen.

| (iii               | EAP<br>Connected, secured                                                       |
|--------------------|---------------------------------------------------------------------------------|
| a                  | blizzard-legacy<br>Secured                                                      |
| a                  | blizzard<br>Secured                                                             |
| 96                 | internet<br>Open                                                                |
| la                 | dot1x_test<br>Secured                                                           |
| (                  | JioPrivateNet<br>Secured, Hotspot 2.0                                           |
| <b>1</b>           | mac_filter<br>Secured                                                           |
| N<br>Cł            | etwork & Internet settings<br>ange settings, such as making a connection metere |
| <i>iii</i> .<br>Wi | Fi Airplane mode hotspot                                                        |

# Verificación

Utilize esta sección para confirmar que su configuración funcione correctamente.

Paso 1. El estado del administrador de políticas de cliente debe mostrarse como **RUN**. Esto significa que el cliente ha completado la autenticación, obtenido la dirección IP y está listo para pasar el tráfico que se muestra en la imagen.

| Summary<br>Access Points<br>Cisco CleanAir | Max Number of Records General AVC Sta       | Clear AVC Stats           |                                    |                    |
|--------------------------------------------|---------------------------------------------|---------------------------|------------------------------------|--------------------|
| Statistics                                 | <b>Client Properties</b>                    |                           | AP Properties                      |                    |
| Boques                                     | MAC Address                                 | 34:02:86:96:2f:b7         | AP Address                         | 00:d7:8f:52:db:a0  |
| Rogues                                     | IPv4 Address                                | 10.106.32.239             | AP Name                            | Alpha2802_3rdfloor |
| Clients                                    | IPv6 Address                                | fe80::2818:15a4:65f9:842, | AP Type                            | 802.11bn           |
| Sleeping Clients                           |                                             |                           | AP radio slot Id                   | 0                  |
| Multicast                                  |                                             |                           | WLAN Profile                       | EAP                |
| Applications                               |                                             |                           | WLAN SSID                          | EAP                |
| vnc                                        |                                             |                           | Data Switching Central             |                    |
| ocal Profiling                             |                                             |                           | Authentication Central             |                    |
| ocur Proning                               |                                             |                           | Status                             | Associated         |
|                                            |                                             |                           | Association ID                     | 1                  |
|                                            |                                             |                           | // 802.11 Authentication           | Open System        |
|                                            | Client Type                                 | Simple IP                 | Reason Code                        | 1                  |
|                                            | User Name                                   | Administrator             | Status Code                        | 0                  |
|                                            | Port Number                                 | 1                         | CF Pollable                        | Not Implemented    |
|                                            | Interface                                   | management                | CF Poll Request                    | Not Implemented    |
|                                            | VLAN ID                                     | 32                        | Short Preamble                     | Not Implemented    |
|                                            | Quarantine VLAN ID                          | 0                         | PBCC                               | Not Implemented    |
|                                            | CCX Version                                 | CCXv1                     | Channel Agility                    | Not Implemented    |
|                                            | E2E Version                                 | Not Supported             | Re-authentication timeout          | 1682               |
|                                            | Mobility Role                               | Local                     | Remaining Re-authentication timeou | it 0               |
|                                            | Address                                     | N/A                       | WEP State                          | WEP Enable         |
|                                            | Mobility Move Count<br>Policy Manager State | 0<br>BUN                  | Lync Properties                    |                    |
|                                            | Management Frame                            | No                        | Lync State                         | Disabled           |
|                                            | UnTime (Sec)                                | 145                       | Audio Cos Policy                   | Cilver             |

Paso 2. Verifique también el método EAP correcto en el WLC en la página de detalles del cliente como se muestra en la imagen.

| Security Policy<br>Completed            | Yes            |
|-----------------------------------------|----------------|
| Policy Type                             | RSN (WPA2)     |
| Auth Key Mgmt                           | 802.1x         |
| Encryption Cipher                       | CCMP (AES)     |
| EAP Type                                | EAP-TLS        |
| SNMP NAC State                          | Access         |
| Radius NAC State                        | RUN            |
| CTS Security Group<br>Tag               | Not Applicable |
| AAA Override ACL<br>Name                | none           |
| AAA Override ACL<br>Applied Status      | Unavailable    |
| AAA Override Flex<br>ACL                | none           |
| AAA Override Flex<br>ACL Applied Status | Unavailable    |
| Redirect URL                            | none           |
| IPv4 ACL Name                           | none           |
| FlexConnect ACL<br>Applied Status       | Unavailable    |
| IPv4 ACL Applied                        | Unavailable    |

Paso 3. Aquí están los detalles del cliente de CLI del controlador (salida recortada):

| (Cisco Controller-Standby) > show client detail 34: | 02:86:96:2f:b7     |
|-----------------------------------------------------|--------------------|
| Client MAC Address                                  | 34:02:86:96:2f:b7  |
| Client Username                                     | Administrator      |
| AP MAC Address                                      | 00:d7:8f:52:db:a0  |
| AP Name                                             | Alpha2802_3rdfloor |
| AP radio slot Id                                    | 0                  |
| Client State                                        | Associated         |
| Wireless LAN Id                                     | 5                  |
| Wireless LAN Network Name (SSID)                    | EAP                |
| Wireless LAN Profile Name                           | EAP                |
| Hotspot (802.11u)                                   | Not Supported      |
| BSSID                                               | 00:d7:8f:52:db:a4  |
| Connected For                                       | 48 secs            |
| Channel                                             | 1                  |
| IP Address                                          | 10.106.32.239      |
| Gateway Address                                     | 10.106.32.1        |
| Netmask                                             | 255.255.255.0      |
| Policy Manager State                                | RUN                |
| Policy Type                                         | WPA2               |
| Authentication Key Management                       | 802.1x             |

Encryption Cipher..... CCMP-128 (AES) Protected Management Frame ..... No Management Frame Protection..... No EAP Type..... EAP-TLS

Paso 4. En ISE, navegue hasta Visibilidad del contexto > Terminales > Atributos como se muestra en las imágenes.

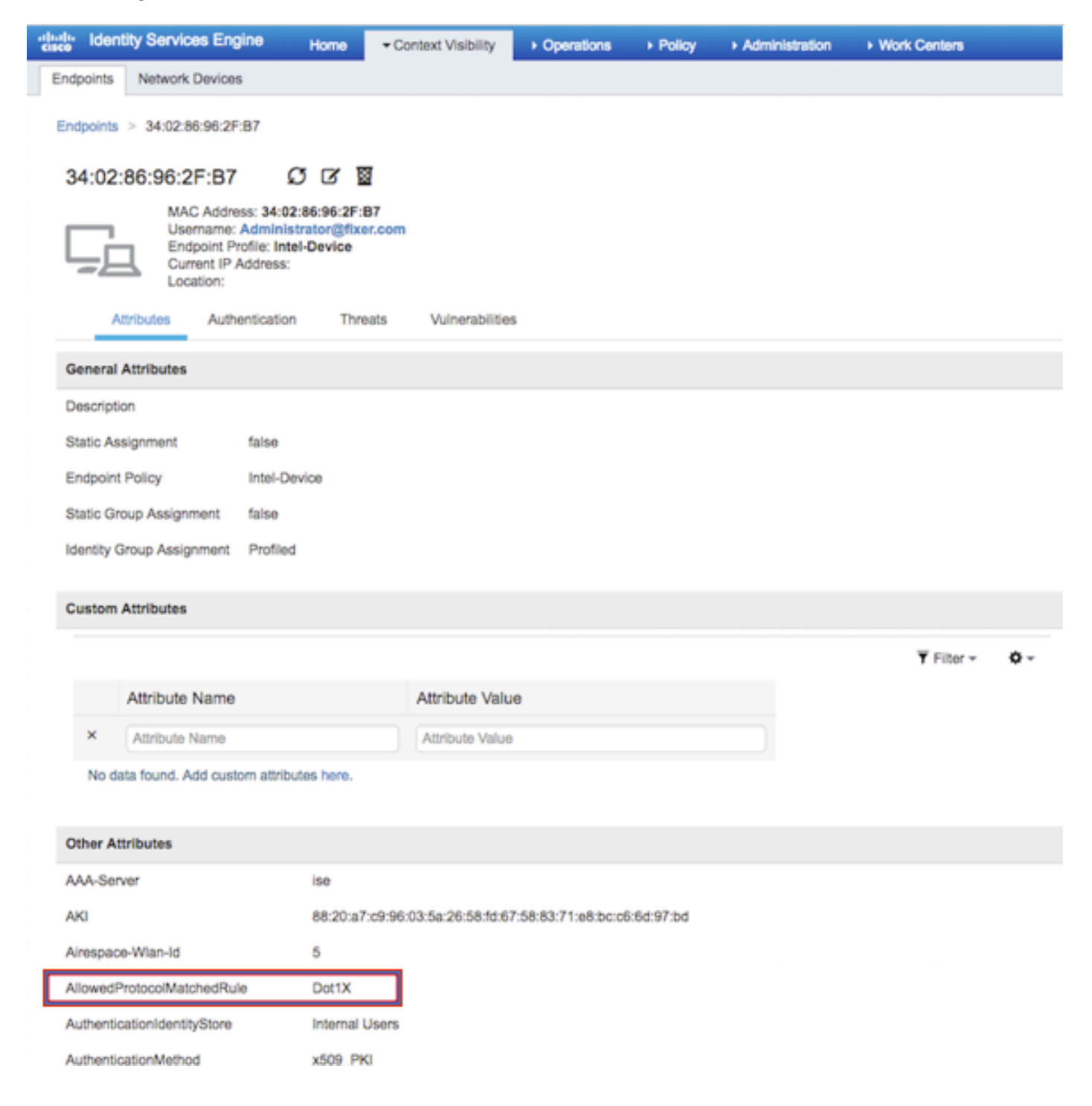

| BYODRegistration          | Unknown                                                 |
|---------------------------|---------------------------------------------------------|
| Called-Station-ID         | 00-d7-8f-52-db-a0:EAP                                   |
| Calling-Station-ID        | 34-02-86-96-2f-b7                                       |
| Days to Expiry            | 363                                                     |
| DestinationIPAddress      | 10.106.32.31                                            |
| DestinationPort           | 1812                                                    |
| DetailedInfo              | Invalid username or password specified                  |
| Device IP Address         | 10.106.32.223                                           |
| Device Port               | 32775                                                   |
| Device Type               | Device Type#All Device Types                            |
| DeviceRegistrationStatus  | NotRegistered                                           |
| ElapsedDays               | 7                                                       |
| EnableFlag                | Enabled                                                 |
| EndPointMACAddress        | 34-02-86-96-2F-B7                                       |
| EndPointPolicy            | Intel-Device                                            |
| EndPointProfilerServer    | ise.c.com                                               |
| EndPointSource            | RADIUS Probe                                            |
| Extended Key Usage - Name | 130, 132, 138                                           |
| Extended Key Usage - OID  | 1.3.6.1.5.5.7.3.2, 1.3.6.1.5.5.7.3.4, 1.3.6.1.4.1.311.1 |
| FailureReason             | -                                                       |
| IdentityGroup             | Profiled                                                |
| InactiveDays              | 5                                                       |
| IsThirdPartyDeviceFlow    | false                                                   |
| Issuer                    | CN=fixer-WIN-97Q5HOKP9IG-CADC=fixerDC=c                 |
| Issuer - Common Name      | fixer-WIN-97Q5HOKP9IG-CA                                |
| Issuer - Domain Component | fixer, com                                              |

| 1.00 |                                      |                                                                                                    |
|------|--------------------------------------|----------------------------------------------------------------------------------------------------|
|      | Location                             | Location#All Locations                                                                                                    |
|      | MACAddress                           | 34:02:86:96:2F:B7                                                                                                    |
|      | MatchedPolicy                        | Intel-Device                                                                                                    |
|      | MessageCode                          | 5200                                                                                                    |
|      | NAS-IP-Address                       | 10.106.32.223                                                                                                    |
|      | NAS-Identifier                       | HA_Pri                                                                                                    |
|      | NAS-Port                             | 1                                                                                                    |
|      | NAS-Port-Type                        | Wireless - IEEE 802.11                                                                                                    |
|      | Network Device Profile               | Cisco                                                                                                    |
|      | NetworkDeviceGroups                  | Location#All Locations, Device Type#All Device Types                                                                                |
|      | NetworkDeviceName                    | HA_Pri                                                                                                    |
|      | NetworkDeviceProfileId               | 403ea8fc-7a27-41c3-80bb-27964031a08d                                                                                                |
|      | NetworkDeviceProfileName             | Cisco                                                                                                    |
| ]    | OUI                                  | Intel Corporate                                                                                                    |
|      | OpenSSLErrorMessage                  | SSL alert: code=0x230=560 \; source=local \; type=fatal \; message="Unknown CA - error unable to get<br>issuer certificate locally" |
|      | OpenSSLErrorStack                    | 140160653813504:error:140890B2:SSL routines:SSL3_GET_CLIENT_CERTIFICATE:no certificate<br>returned:s3_srvr.c:3370:                  |
|      | PolicyVersion                        | 0                                                                                                    |
|      | PostureApplicable                    | Yes                                                                                                    |
|      | PostureAssessmentStatus              | NotApplicable                                                                                                    |
|      | RadiusFlowType                       | Wireless802_1x                                                                                                    |
|      | RadiusPacketType                     | AccessRequest                                                                                                    |
|      | SSID                                 | 00-d7-8f-52-db-a0:EAP                                                                                                    |
|      | SelectedAccessService                | Default Network Access                                                                                                    |
|      | SelectedAuthenticationIdentityStores | EAPTLS                                                                                                    |
|      | SelectedAuthorizationProfiles        | PermitAccess                                                                                                    |
|      | Serial Number                        | 10 29 41 78 00 00 00 00 11                                                                                                    |

# Troubleshoot

Actualmente no hay información específica disponible para resolver problemas de esta configuración.

#### Acerca de esta traducción

Cisco ha traducido este documento combinando la traducción automática y los recursos humanos a fin de ofrecer a nuestros usuarios en todo el mundo contenido en su propio idioma.

Tenga en cuenta que incluso la mejor traducción automática podría no ser tan precisa como la proporcionada por un traductor profesional.

Cisco Systems, Inc. no asume ninguna responsabilidad por la precisión de estas traducciones y recomienda remitirse siempre al documento original escrito en inglés (insertar vínculo URL).